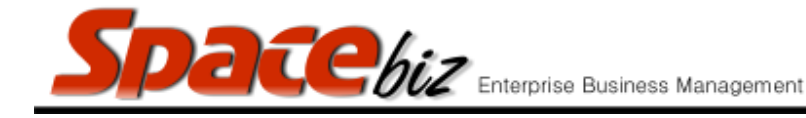

## **CASH UP USERS**

•

Done by Shift Manager.

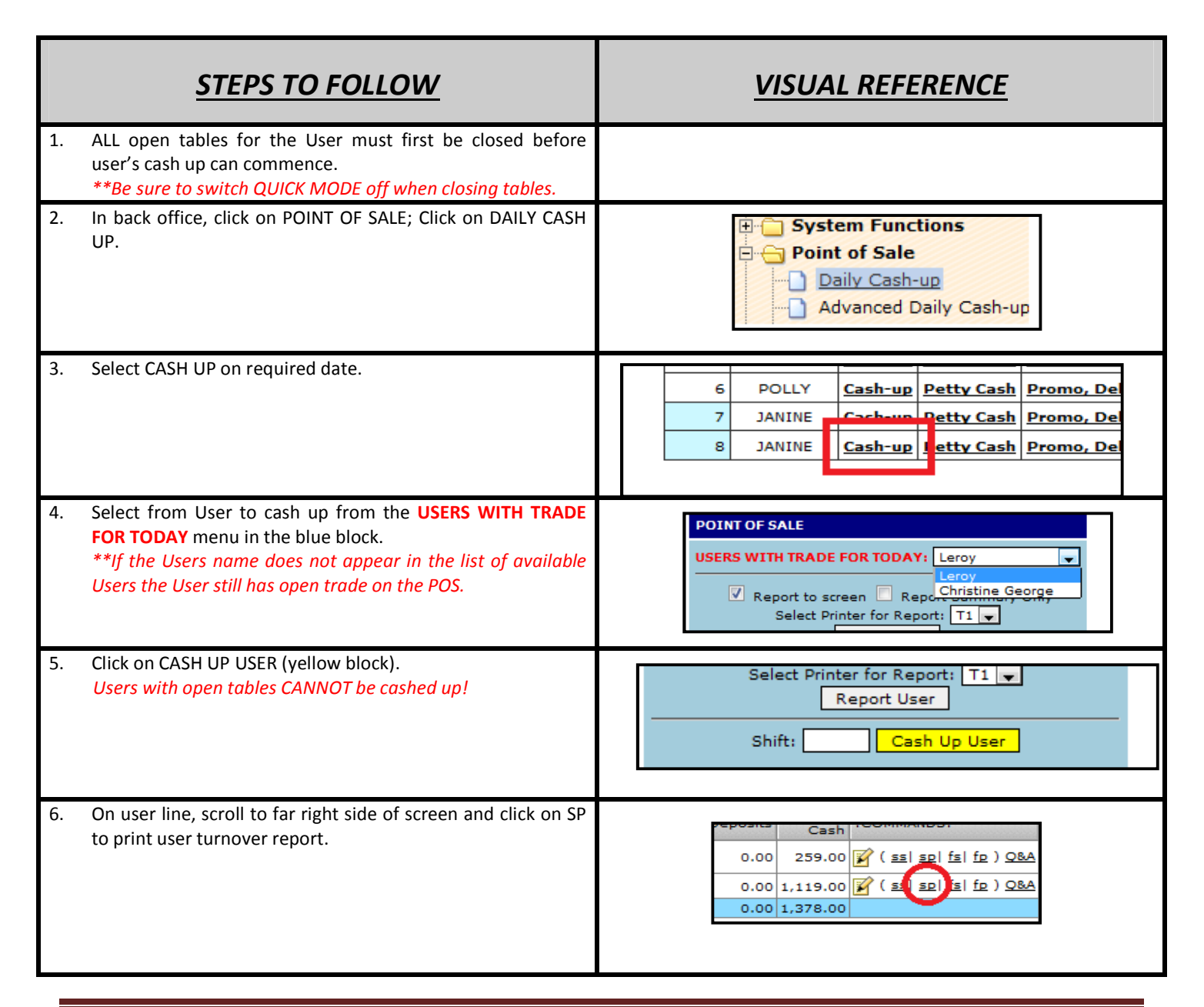

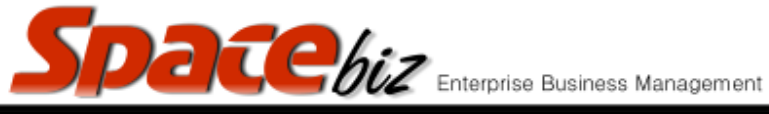

version 7

| 7. | User turnover report will print.                                                                                                    | TIMESTAMP: 09-09-2015 00:14:02<br>************************************                                                                                                    |
|----|----------------------------------------------------------------------------------------------------|----------------------------------------------------------------------------------------------------|
| 8. | Compare user credit card total on user cash up slip to user's printed turnover report CREDIT CARD total.                                                                                                    | WINES QTY: 1<br>TOTAL GROSS T/O: R 1,266.00<br>TOTAL C.CARD : R 191505<br>TOTAL C.CARD : R 85.00<br>TOTAL C.CARD : R 0.00<br>TOTAL ACCOUNTS : R 0.00<br>TOTAL DISCOUNTS : R 62.00                                                                                                    |
| 9. | If user credit card totals and user turn over report credit<br>card totals do not balance, re-check and re-add all credit<br>card slip totals. <u>Possible reasons:</u><br><b>12.1</b> Table cashed off incorrectly as CASH payment instead<br>of CARD PAYMENT. <u>To rectify:</u><br><ul> <li>Click on user name.</li> <li>Detailed green user turn over report will open.</li> <li>Click on EDIT next to incorrect total.</li> <li>Add correct credit card amount in CREDIT CARD<br/>column.</li> <li>Click on MODIFY DATA.</li> <li>Cash will reflect zero, credit card column will reflect<br/>correct credit card payment for table.</li> </ul> | Accounts       Eff       Cash       Paposis       Gross       ICOMMANDS:         0.00       0.00       0.00       259.00       0.00       259.00       () (all all fill fill)         0.00       0.00       55.00       Cash       Table cashed off       incorrectly as CASH         0.00       0.00       0.00       1.19.00       0.00       1.19.00       incorrectly as CASH         0.00       0.00       0.00       1.000       0.00       259.00       Cash       Table cashed off         0.00       0.00       0.00       0.00       1.000       Incorrectly as CASH         0.00       0.00       0.00       259.00       0.00       259.00       Cash         0.00       0.00       0.00       259.00       0.00       259.00       Cash         0.00       0.00       0.00       259.00       0.00       259.00       Cash         0.00       0.00       2.000       Payment method       0       Cash       Cash         0.00       0.00       2.000       Payment method       Cash       Cash       Cash         0.00       0.00       0.00       0.00       Cash       Cash       Cash       Cash |

SPACEbiz Operating Procedures – Cash up Users

|     | Spacebiz Enterprise Business Mana                                                                                                    | gement version 7                                                                                                    |
|-----|----------------------------------------------------------------------------------------------------|----------------------------------------------------------------------------------------------------|
|     | <ul> <li>12.2 Table cashed off incorrectly as CASH payment instead of CARD PAYMENT. <u>To rectify:</u></li> <li>Click on user name</li> <li>Detailed green user turn over report will open.</li> <li>Click on EDIT next to total</li> <li>Modify incorrect credit card amount to zero.</li> <li>Click on MODIFY DATA.</li> <li>Cash column will update automatically.</li> </ul>                             | Accounts       Eft       Cleards       Cheques       Cash       Deposits       Gross       :         0.00       0.00       0.00       0.00       0.00       259.00       0.00       259.00       0         0.00       0.00       1.063       0.00       1.063       0.00       1.063       0       0.00       1.063       0       0.00       1.063       0       0.00       1.063       0       0.00       1.063       0       0.00       1.063       0       0.00       1.063       0       0.00       1.063       0       0.00       1.063       0       0.00       1.063       0       0.00       1.063       0       0.00       1.063       0       0.00       1.063       0       0.00       1.063       0       0.00       1.063       0       0.00       0.00       1.063       0       0.00       0.00       1.063       0       0.00       0.00       1.063       0       0.00       0.00       1.063       0       0.00       0.00       1.063       0       0.00       0.00       0.00       0.00       0.00       0.00       0.00       0.00       0.00       0.00       0.00       0.00       0.00       0.0 |
|     | <ul> <li>12.3 Missing credit card slip. To rectify:<br/>In case of missing credit card slips, total of missing<br/>amount should be paid in by user before shift ends or<br/>should be billed to user's account.<br/>Credit card machines can be checked for missing slips<br/>AFTER banking the following morning for mistakes to<br/>be rectified (ie checking for a missing credit card slip).</li> </ul> |                                                                                                    |
| 10. | User's credit card slips total and turn over report credit card total should balance.                                                                                                    |                                                                                                    |
| 11. | User to hand in cash amount, reflected at TOTAL CASH on USER TURNOVER REPORT.                                                                                                    | WINES QTY:       1         TOTAL GROSS T/O:       R 1,266,00         TOTAL CASH :       R 1,119.00         TOTAL CASH :       R 0.00         TOTAL CHEQUE :       R 0.00                                                                                                    |
| 12. | User cash should balance with TOTAL CASH as reflected on user turn over report.                                                                                                    |                                                                                                    |
| 13. | Repeat steps 1-20 for every user.                                                                                                    |                                                                                                    |